**Tips!** På din forside har du mange muligheder for at tilføje forskellige komponenter, så du kan tilpasse siden til din afdeling eller organisations egne behov.

Det er dog ikke alle komponenter, der kan sættes ind hvor som helst. De skal nemlig passe ind i det "net", der er på siden. Når du skal tilføje et nyt komponent, vælger du først en plads på forsiden. Her får du kun tilbudt den type komponent, der passer ind på den pågældende plads. Du kan derfor ikke komme til at "ødelægge" forsidens net.

Vi anbefaler, at du lader boksen med træffetider blive liggende på din afdelingsforside. Hvad der ellers skal være af indhold, er op til jer.

# Ret i eksisterende forsidekomponent

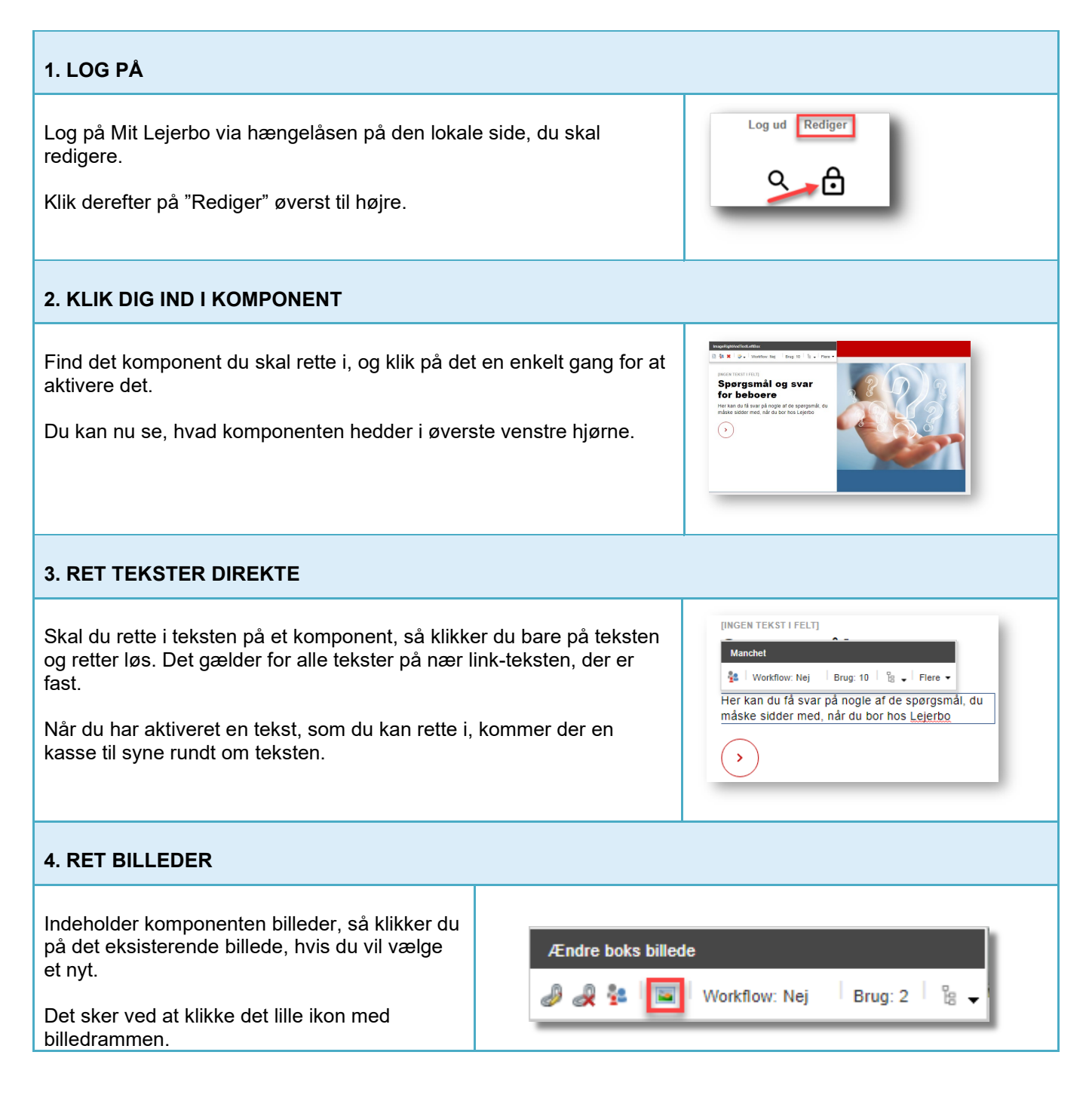

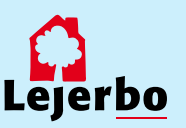

# 5. VÆLG 'UPLOAD MEDIE'

Nu vælger du 'Upload medie' for at uploade et nyt billede til dit mediebibliotek.

**OBS!** Skal du bruge et billede, der allerede ligger i dit mediebibliotek, klikker du dig selvfølgelig bare frem til dette via de gule mapper og vælger det.

### 6. VÆLG BILLEDETS PLACERING

Du skal nu definere, hvor du vil lægge dit nye billede. Det gør du ved at vælge "Skift destination",

Klik dig nu frem til mappen, hvor du vil lægge dit billede og vælg den. Det vil typisk være i mappen "Billeder" under din lokale side.

# 7. FIND BILLEDET PÅ DIN EGEN COMPUTER

Nu kan du enten tage en fil fra en anden mappe og trække den ind i dette vindue for at uploade den, eller du kan klikke på "Gennemse for mediefiler" for at finde det ønskede billede på din egen computer.

# 8. UPLOAD BILLEDET

| Når du har fundet billedet og valgt "Ok"<br>eller dobbeltklikket på det, kommer du |  |  |
|------------------------------------------------------------------------------------|--|--|
| ind på et vindue, hvor du kan vælge at<br>omdøbe billedet, inden du uploader.      |  |  |

Klik derefter på "Upload medie" oppe øverst til højre.

| Tilbage |                                                           | Skift destination                        |
|---------|-----------------------------------------------------------|------------------------------------------|
|         |                                                           | Destination/ <b>/images</b>              |
|         | Trek og slø filer her<br>eller<br>Gennemse for medlefiler | 3.2 Mo   1 Fr                            |
|         | Noven<br>judrecj<br>Beskrivetse                           | Ppen Nar of upbod<br>3.2 Vo<br>imageljag |
|         | AlternateText:                                            | Afbryd                                   |

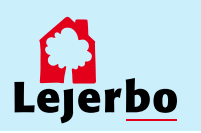

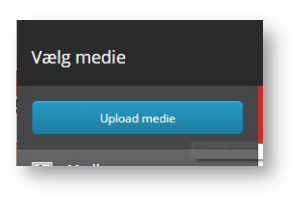

Skift destin

Destination:/media library

Træk og slip filer her eller

Gennemse for mediefiler

# 9. VÆLG BILLEDET

Du kommer så tilbage til Mediebiblioteket, hvor du skal tjekke, at det korrekte billede er valgt og er markeret med blåt.

Derefter klikker du på "Vælg medie"

Og dernæst klikker du på "Ok" i næste vindue for at godkende valget af billede.

# Medicensper/Images Wedensper/Images Wedensper/Images

# 10. ÅBN MEDIEBIBLIOTEKET IGEN

Efter du har uploadet, skal billedet udgives. Det gør du ved at finde Mediebiblioteket via "Rediger" i navigationsbjælken.

Har du ikke Rediger-knappen, så skal du lige klikke et flueben til i feltet "Navigationsbjælke".

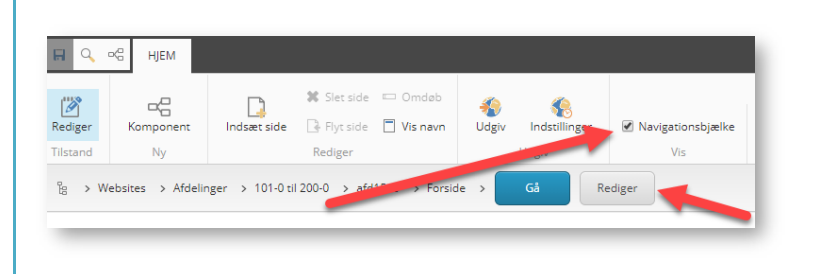

# 11. FIND BILLEDET OG UDGIV DET

Klik dig så frem til billedet ved:

1. At vælge fanen "Mediebibliotek" nederst i den nye del af vinduet

- 2. Klik på billedet
- 3. Klik på fanen "Udgiv"
- 4: Vælg feltet "Udgiv" og klik "Ok"

Luk derefter Mediebiblioteket på "Gem/luk" i værktøjslinjen.

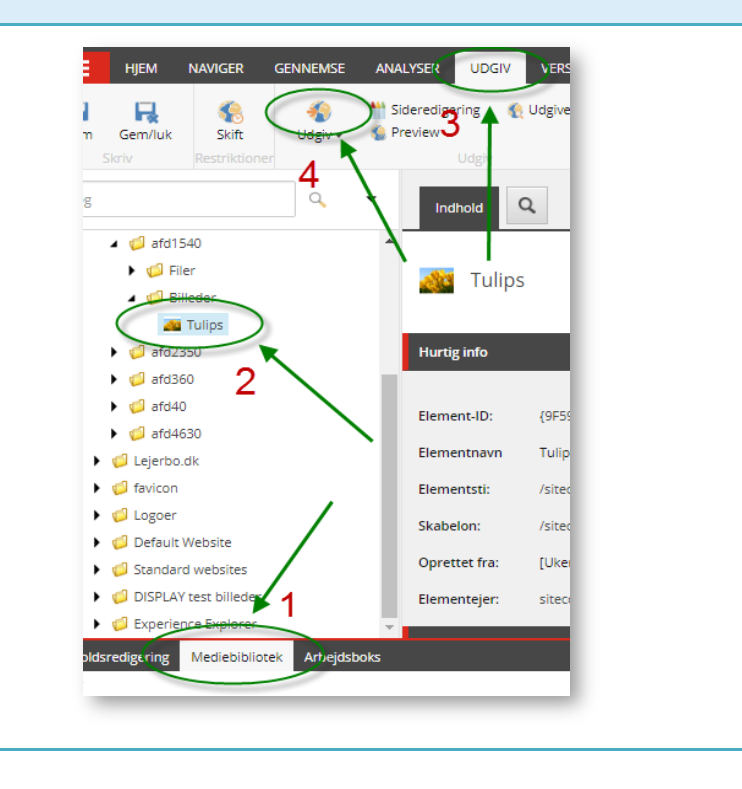

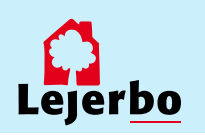

| Hvis komponenten også skal linke til en ny<br>side, skal du vælge det. Det gør du ved at<br>aktivere komponenten og vælge det lille lænke-                                                                                                    |                                                                                                    |
|----------------------------------------------------------------------------------------------------|----------------------------------------------------------------------------------------------------|
| IKUTI.                                                                                                    |                                                                                                    |
| 13. VÆLG LINK                                                                                                    |                                                                                                    |
| l vinduet, der kommer frem, kan du i menuen til<br>venstre enten definere et internt link – altså et<br>link på din egen side. Her får du et "træ" eller<br>en oversigt over dine forskellige sider. Klik dig<br>frem til den ønskede side.<br>Du kan også vælge at linke eksternt – til en<br>helt anden side på nettet. Her udfylder du feltet<br>URL med det ønskede link.<br>Til sidst klikker du "Ok" nederst. | Indexet tink       Image: Constraint of the constraint of the constraint of the  |
| 14. GEM OG UDGIV                                                                                                    |                                                                                                    |
| Til sidst skal du gemme det hele ved at klikke<br>på diskette-ikonet i øverste venstre hjørne:<br>Og endelig skal du udgive siden ved at klikke<br>på "Udgiv"                                                                                                    | Udgiv element       Image: Comparison of the second second s |
| l det vindue der nu åbner, skal du <i>ikke</i> ændre<br>noget men blot udgive med<br>standardindstillingerne.                                                                                                    |                                                                                                    |

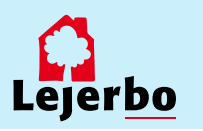